### ¿Tienes problemas?

#### No tienes servicio de Internet:

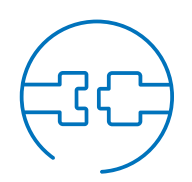

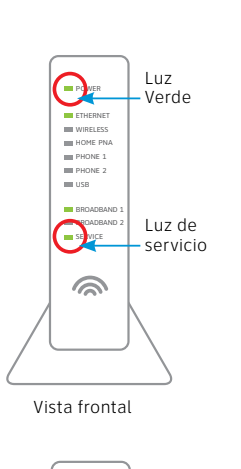

UNES 1.6.2

00. Entrement con

0

Vista trasera

Botón de

#### Verifica las conexiones: Los cables por lo general hacen un sonido de "clic" cuando quedan bien conectados.

Verifica la corriente: La luz "Power" (encendido) en el portal Wi-Fi debe estar encendida en verde; de lo contrario, prueba con otro enchufe eléctrico.

Verifica la luz "Service" (servicio) al frente del portal Wi-Fi: Si luego de 5 minutos la luz continúa roja o apagada, apaga el portal Wi-Fi oprimiendo el botón rojo "Reset" (reinicio) durante 15 segundos.

#### Si la configuración actual de Wi-Fi no se transfirió, deberás configurar otro nombre de red y contraseña de Wi-Fi. Para hacerlo, sigue estos pasos:

- Usa los ajustes que aparecen en el adhesivo amarillo del portal Wi-Fi nuevo
- Abre los ajustes de conexión Wi-Fi de tu equipo, selecciona el nombre de tu red Wi-Fi e ingresa la contraseña para conectarte.
- Registra y quarda tus ajustes de Wi-Fi para consultarlos cuando conectes todos los equipos Wi-Fi.

### Wi-Fi Network Name: ATTXXX Wi-Fi Password: XXXXXXXXXXX

For help, visit att.com/support

La luz "Power" (encendido) del portal Wi-Fi está de color ámbar: No te preocupes. Esta es una fase normal de la secuencia. Ayuda adicional: Llama al 800.288.2020 y di "technical support" (servicio técnico).

## Información adicional

#### Verifica la velocidad de tu conexión a Internet

Nuestra prueba de velocidad medirá en menos de un minuto dos factores clave (descarga y carga) para ayudarte a determinar si deberías hacer algo para mejorar tu experiencia en línea. Visita att.com/speedtest (en inglés).

#### Administra tu cuenta:

Puedes hacerlo las 24 horas desde tu equipo móvil con la aplicación myAT&T; descárgala en **att.com/myattapp**.

#### **Centro de reparaciones:**

Teléfono: 800.246.8464

#### IPv6

AT&T es compatible con IPv6 en toda nuestra red y para todos los equipos. Visita **att.com/ipv6** para obtener más información.

#### Ayuda con accesibilidad:

• Ahora se ofrecen formatos alternativos en letra grande o braille. Llama al 800.288.2020 y solicita la quía número (ATT130300854-4) en un formato alternativo.

#### Ayuda adicional con accesibilidad:

- Equipo telefónico para personas con impedimentos visuales o auditivos:
- Teléfono: 877.902.6350
- Teletipo: 800.772.2889
- Centro de reparaciones:
- Teléfono: 800.246.8464
- Teletipo: 800.397.3172
- PDF accesible con etiquetas: Visita **att.com/userguides**
- Compatibilidad del equipo: Compatibilidad con equipos teletipo o TDD con una línea telefónica estándar.

## ¿Necesitas más ayuda?

Visita att.com/support Llama al 800.288.2020 y di "technical support" (servicio técnico).

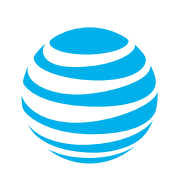

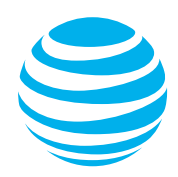

# Reemplazo del portal Wi-Fi<sup>®</sup> de AT&T

guía de instalación propia

# Para empezar

Tiempo total aproximado de instalación: 20 minutos

Estas instrucciones te ayudarán en el proceso de reemplazo de tu portal Wi-Fi.

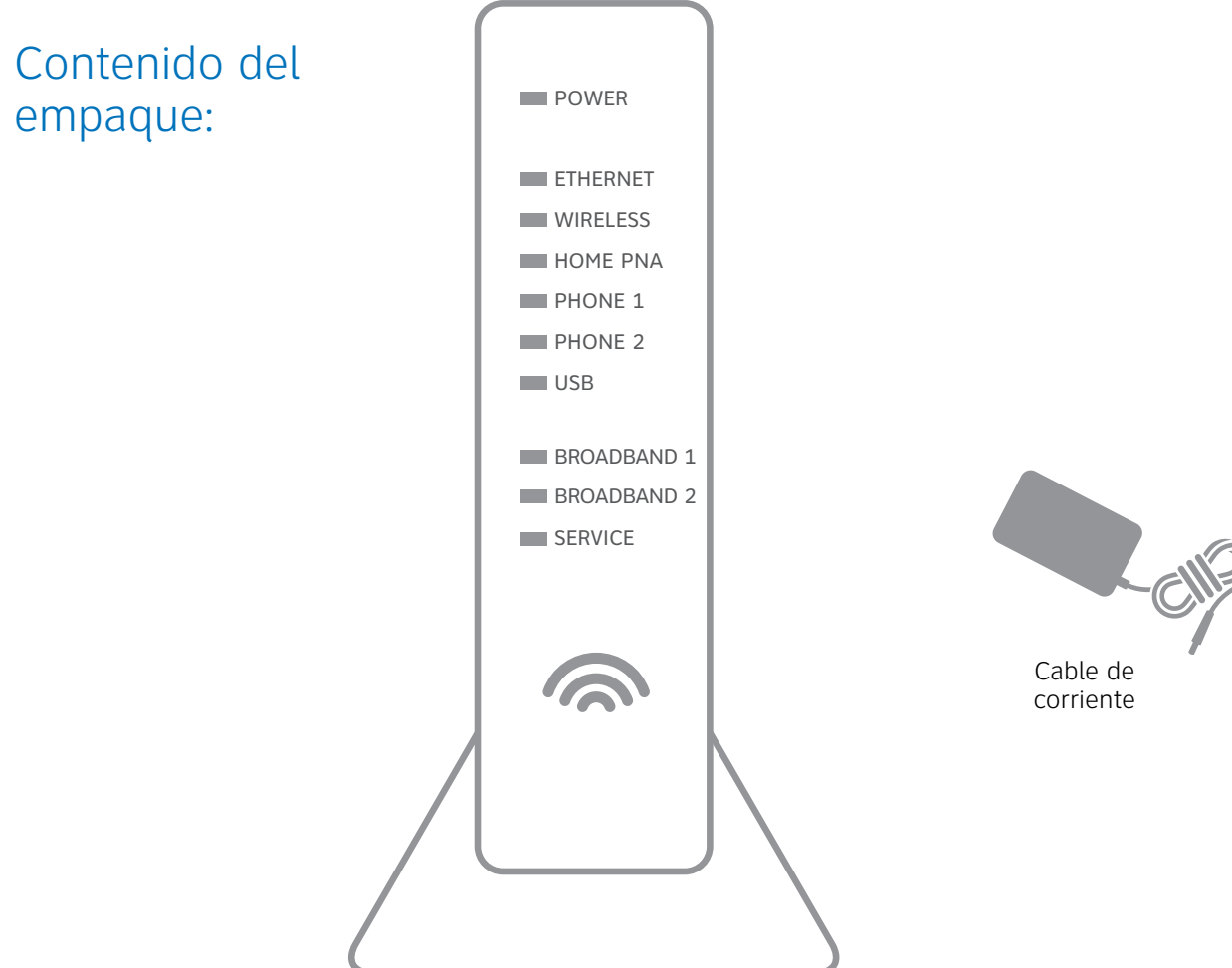

Portal Wi-Fi (vista frontal)

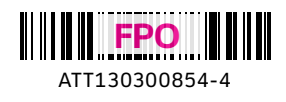

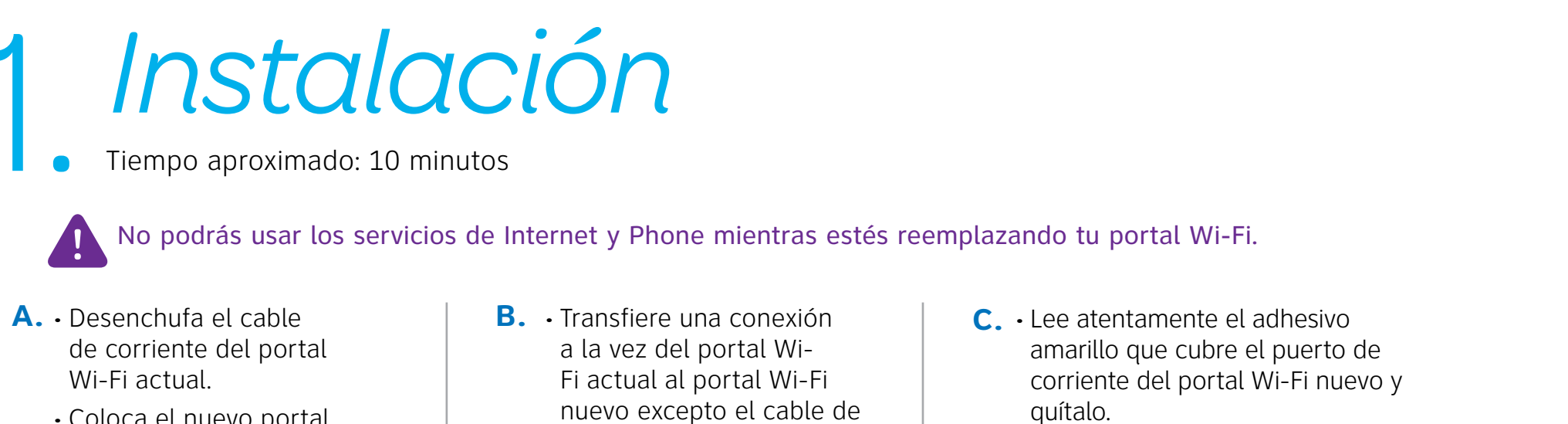

- Coloca el nuevo portal Wi-Fi al lado del portal Wi-Fi actual.
- corriente que está en uso.
- Conecta el cable de corriente nuevo al puerto para el cable de corriente del portal Wi-Fi nuevo y en el enchufe eléctrico.

A continuación se muestra una instalación completa. Tu portal Wi-Fi actual y las conexiones pueden variar.

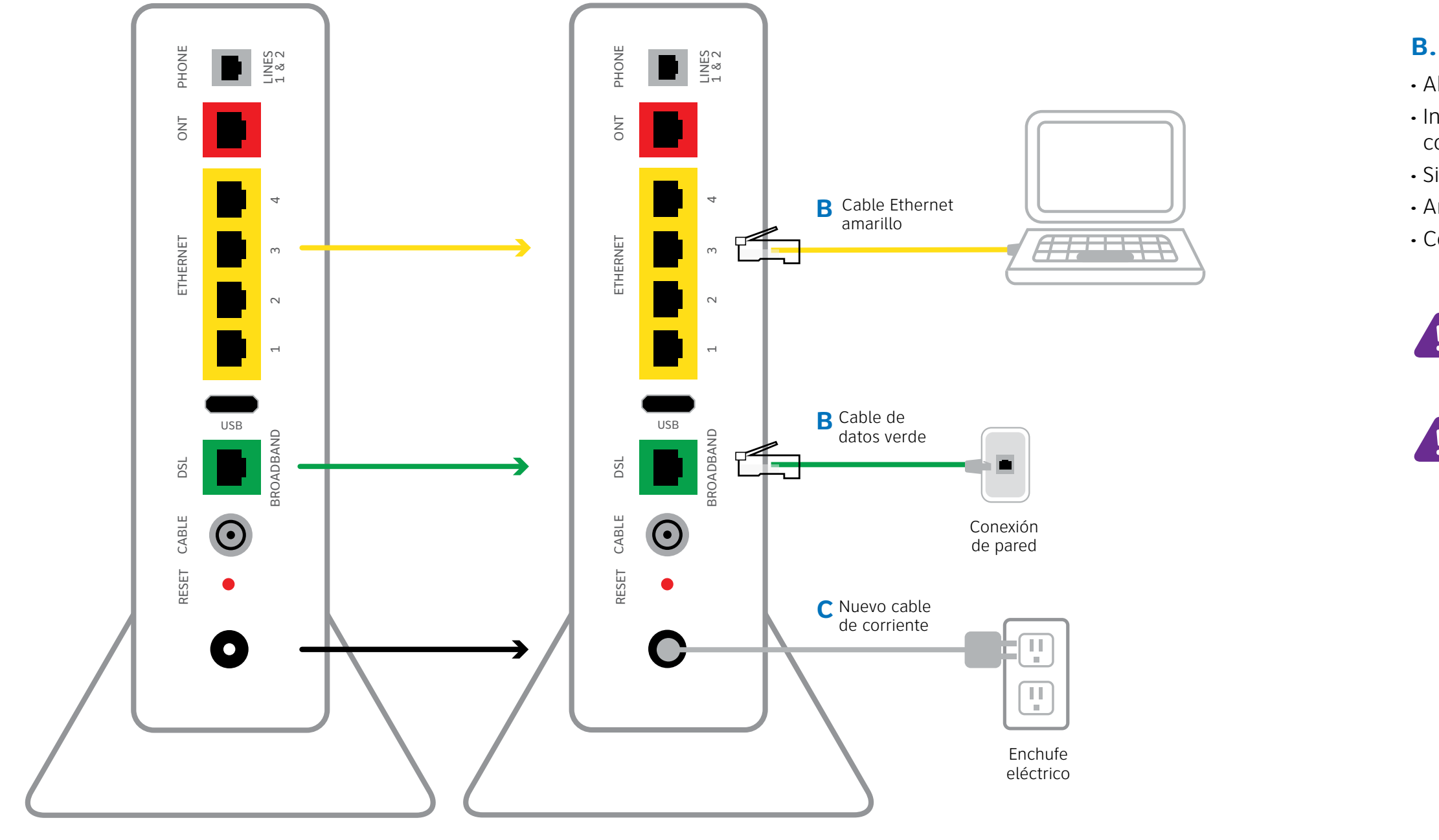

Portal Wi-Fi actual

Portal Wi-Fi nuevo

# Encendido

Tiempo aproximado: 1 a 5 minutos

Tu portal Wi-Fi se está encendiendo. Durante este lapso (hasta 5 minutos) no desenchufes el cable de corriente ni el cable de datos verde, ya que esto podría dañar permanentemente el portal Wi-Fi y demorar significativamente la activación del servicio.

Cuando termine, la luz "Service" (servicio) comenzará a parpadear hasta quedar fija en verde. Si la luz "Service" no se pone de color verde o sigue parpadeando después de 5 minutos, consulta la sección ¿Tienes problemas? en el reverso de esta quía.

POWER ETHERNET WIRELESS HOME PNA PHONE 1 PHONE 2 USB BROADBAND BROADBAND 2 SERVICE 0

Luces indicadoras del panel frontal del portal Wi-Fi nuevo. Las luces pueden

variar según la disposición.

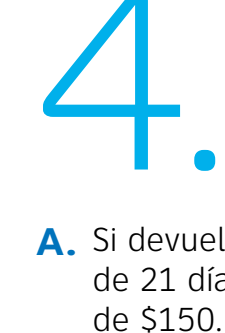

# Conexión Wi-Fi

Tiempo aproximado: 1 a 5 minutos

#### Nueva configuración de Wi-Fi:

**A.** Selecciona solo una opción para comenzar a configurar la conexión Wi-Fi.

#### **Opción 1: Conectarse mediante PC**

 Conecta una laptop o PC al portal Wi-Fi con un cable Ethernet Continúa a B

#### **Opción 2: Conectarse mediante smartphone o tablet**

- Establece una conexión temporal usando los ajustes de Wi-Fi nuevos que encontrarás en el adhesivo amarillo en el portal Wi-Fi nuevo.
- Abre los ajustes de conexión Wi-Fi de tu equipo y selecciona el nombre de tu red Wi-Fi; luego, ingresa la contraseña de Wi-Fi para conectarte a tu red.
- Continúa a B

Abre un navegador y ve a ufix.att.com/restore (en inglés).

• Ingresa a tu cuenta de AT&T. Si no recuerdas tu ID de usuario (dirección de correo electrónico principal de AT&T) ni contraseña, encontrarás ayuda en la pantalla de ingreso a la cuenta.

• Sique las instrucciones que aparecen en la pantalla para transferir los ajustes de Wi-Fi actuales.

• Anota el nombre de red y la contraseña de Wi-Fi actuales en el adhesivo amarillo nuevo que viene con el kit. Colócalo sobre el adhesivo amarillo del portal Wi-Fi nuevo.

**IMPORTANTE**: Si no se transfirió la configuración de Wi-Fi o si quieres usar otro nombre de red y contraseña de Wi-Fi, consulta la sección ¿Tienes problemas? en el reverso de esta quía.

**IMPORTANTE**: Todos los ajustes personalizados para cámaras de seguridad, consolas de juegos, etc., realizados en tu portal Wi-Fi original también deberán realizarse en tu portal Wi-Fi nuevo.

# Devolución fácil

(Consulta las instrucciones de devolución de tu kit).

**A.** Si devuelves el equipo en el plazo de 21 días, no se cobrará el cargo **B.** Lleva el portal Wi-Fi y el cable de corriente originales a la Tienda UPS más cercana. Lleva tu número de cuenta de AT&T que se encuentra en el comprobante de empaque.

No devuelvas otros equipos (por ejemplo, batería de respaldo, etc.). **C.** UPS escaneará tu equipo, entregará un recibo, empacará el equipo y lo enviará a AT&T sin costo alguno para ti.

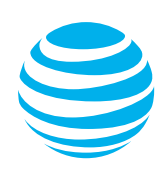